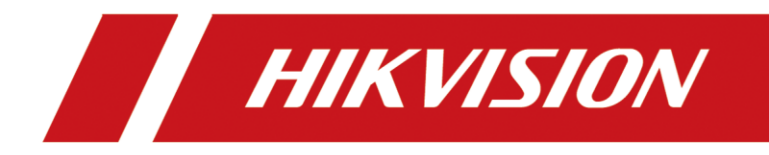

# How to Configure the Second Lock on Door Station

| Title:   | How to configure the second lock on door station | Version: | v1.0 | Date: | 2020/11/24 |
|----------|--------------------------------------------------|----------|------|-------|------------|
| Product: | Video Intercom                                   |          |      | Page: | 1 of 3     |

## Preparation

| 1. This guide takes |                   |                |  |  |  |  |  |  |  |
|---------------------|-------------------|----------------|--|--|--|--|--|--|--|
| Туре                | Model             | Version        |  |  |  |  |  |  |  |
| Indoor station      | DS-KH8520-WTE1    | V2.2.3_2000713 |  |  |  |  |  |  |  |
| Door station        | DS-KV8413-WME1(B) | V2.2.3_200805  |  |  |  |  |  |  |  |

As examples to introduce configure the second lock on door station

2. Software: iVMS-4200 Version 3.4.0.9

# How to Configure the Second Lock on Door Station

#### 1. Add Devices on iVMS-4200

1) Search for online devices and add the door station on iVMS-4200, enter username and password, and then confirm that the device is online.

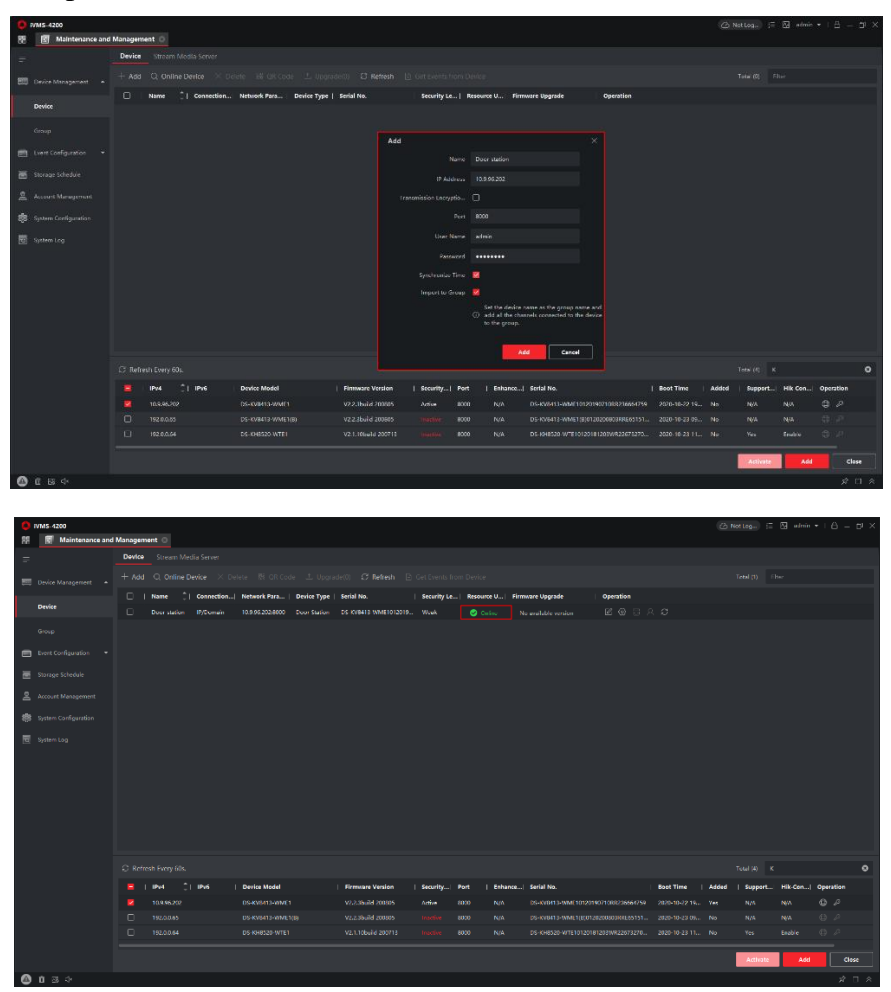

| Title:   | How to configure the second lock on door station | Version: | v1.0 | Date: | 2020/11/24 |
|----------|--------------------------------------------------|----------|------|-------|------------|
| Product: | Video Intercom                                   |          |      | Page: | 2 of 3     |

#### 2. Add Indoor Station to Door Station

1) Then go to **Device Management** → **Add**, set the **Device Type** as Indoor Station, fill in the necessary info of the device.

**Note:** The **password** is the device's password, if the device is inactive, set a new password in this page. The **registration password** is the password that must be configured for the activated device. When the door station adds an activated indoor station, the registration password of the indoor station must be known. The inactive indoor station can be directly assigned by door station. The **Port** is 8000.

|                       |                        |            | Device Management Config |                                               |                  |            | 1.                | dmin 🕕 Help | E+Logout |
|-----------------------|------------------------|------------|--------------------------|-----------------------------------------------|------------------|------------|-------------------|-------------|----------|
| Device List           |                        |            |                          |                                               |                  |            |                   |             |          |
| + Add 🕼 Import 🕼 Expo | rt 📋 Delete 📿 Synchron | nize       |                          |                                               |                  | Status All | Device Type Indoo | Station     | 2        |
| No.                   | IP Address             | Serial No. | Add Davice               | Current Verring Elear Me                      | Poom No.         | User Name  | Network Status    | Operation   |          |
|                       |                        |            | Add Device               |                                               | ^                |            |                   |             |          |
|                       |                        |            | Device Type              | Indoor Station                                |                  |            |                   |             |          |
|                       |                        |            | User Nam                 | admin                                         |                  |            |                   |             |          |
|                       |                        |            | Passwore                 |                                               | •                |            |                   |             |          |
|                       |                        |            | Registration Passwore    |                                               | 0                |            |                   |             |          |
|                       |                        |            | Serial No                | 226732706                                     | •                |            |                   |             |          |
|                       |                        |            | Floor No                 | 1                                             | ]                |            |                   |             |          |
|                       |                        |            | Room No                  | 1                                             | •                |            |                   |             |          |
|                       |                        |            | IP Address               | 10.9.96.153                                   | •                |            |                   |             |          |
|                       |                        |            | IPv4 Subnet Masl         | k 255.255.255.0                               | •                |            |                   |             |          |
|                       |                        |            | IPv4 Default Gateway     | / 10.9.96.254                                 | •                |            |                   |             |          |
|                       |                        |            | Por                      | 8000                                          | •                |            |                   |             |          |
|                       |                        |            |                          |                                               |                  |            |                   |             |          |
|                       |                        |            |                          |                                               | OK Canad         |            |                   |             |          |
|                       |                        |            |                          |                                               | Cancel           |            |                   |             |          |
|                       |                        |            |                          |                                               |                  |            |                   |             |          |
|                       |                        |            |                          |                                               |                  |            |                   |             |          |
|                       |                        |            |                          |                                               |                  |            |                   |             |          |
|                       |                        |            | 020                      | 20 Hilovision Digital Technology Co., Ltd. Al | Rights Reserved. |            |                   |             |          |

2) After we complete the device info, wait 5 to 10 minutes, you will see the page as shown below and the devices will be online

| Н | KVI   | SION       |            | Live View   | User          | Number Settings | Device Management | Configuration          |           |          |            |                | 👤 admin      | i) Help | E Logout |
|---|-------|------------|------------|-------------|---------------|-----------------|-------------------|------------------------|-----------|----------|------------|----------------|--------------|---------|----------|
|   | D     | evice List |            |             |               |                 |                   |                        |           |          |            |                |              |         |          |
|   | + Add | i 🕻 Import | t 🗋 Export | 📋 Delete    | 🖉 Synchronize |                 |                   |                        |           |          | Status All | Device Type    | door Station |         | •        |
|   |       | No.        |            | IP Address  |               | Serial No.      | Model             | Current Version        | Floor No. | Room No. | User Name  | Network Status | Oper         | ation   |          |
|   |       | 1          |            | 10.9.96.152 |               | 226732706       | DS-KH8520-WTE1    | V2.1.10 build 200713 🛕 | 1         | 1        | admin      | 💙 Online       | Ľ            | © 💼     |          |

## 3. Configure the Second lock on the Door Station

 Choose Configuration→Intercom→I/O Setting, Set the I/O Output No. Output2, enable it, and select Electric Lock as its value.

| HIKVISION      |                                |                      | wice Management Con   | figuration               |              | 🚨 admin | <li>Help</li> | E+Logout |
|----------------|--------------------------------|----------------------|-----------------------|--------------------------|--------------|---------|---------------|----------|
| 📮 Local        | Device ID Settings Session Set | ttings Time Paramete | rs Ringbacktone Setti | ngs Press Button to Call | I/O Settings |         |               |          |
| 🗄 System 🗸 🗸   |                                |                      |                       |                          |              |         |               |          |
| Metwork  ✓     | I/O Input No.                  | Input1               | ~                     |                          |              |         |               |          |
| i⊟ Video/Audio | Input                          | Door Status          | ~                     |                          |              |         |               |          |
| 🖾 Image        | I/O Output No.                 | Output2              | ~                     |                          |              |         |               |          |
| 🖹 Event 🗸 🗸    | Output                         | Electric Lock        | ~                     |                          |              |         |               |          |
| 📋 Schedule 🗸 🗸 |                                |                      |                       |                          |              |         |               |          |
| Intercom       |                                | Save                 |                       |                          |              |         |               |          |
| Access Control |                                |                      |                       |                          |              |         |               |          |
|                |                                |                      |                       |                          |              |         |               |          |

| Title:   | How to configure the second lock on door station | v1.0  | Date:  | 2020/11/24 |
|----------|--------------------------------------------------|-------|--------|------------|
| Product: | Video Intercom                                   | Page: | 3 of 3 |            |

2) When call the indoor station by door station, the user interface will be shown as below, you should notice there are two unlock options in the screen.

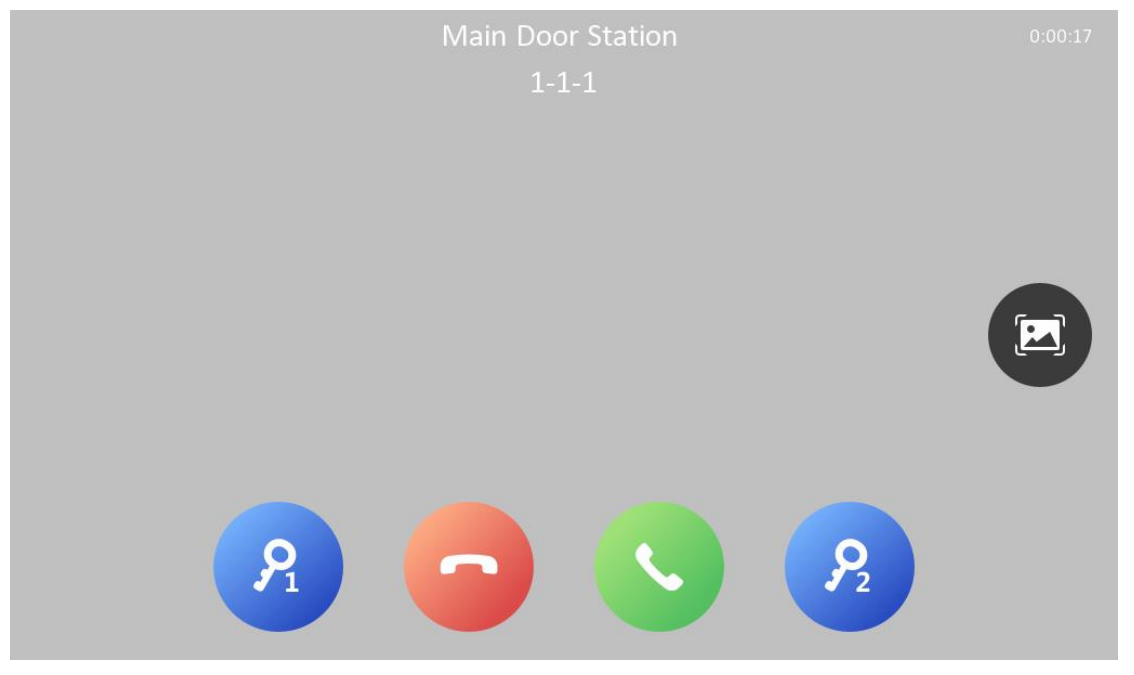

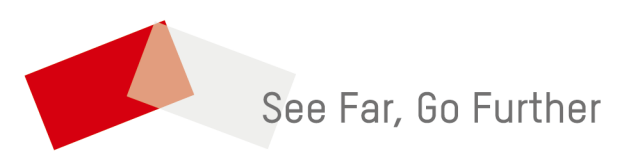